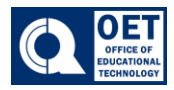

1. On the navigation bar select Assessments -> Quizzes.

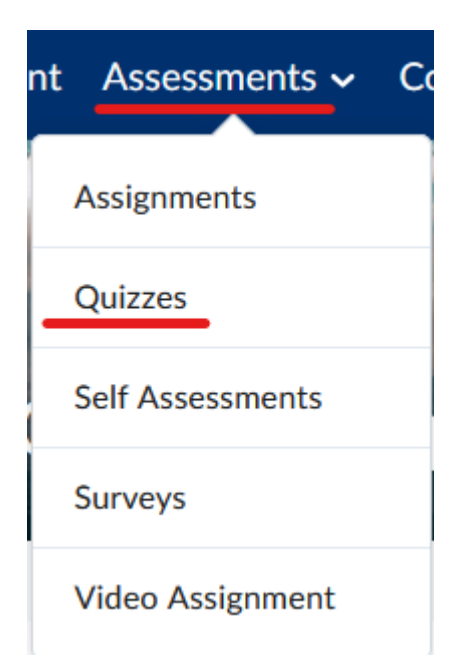

Figure 1: Dropdown menu with assessment options including Quizzes, which is highlighted.

2. Click on the Quiz title to view the quiz information

| Quiz List       |                   | 🥑 Help   |
|-----------------|-------------------|----------|
| Current Quizzes | Evaluation Status | Attempts |
| Sample Quiz 🗸   |                   | 0/1      |

Figure 2: Brightspace quiz list interface with a "Sample Quiz" due on Jan 11, 2025, and 0/1 attempts made.

3. Click on the Start Quiz icon to begin

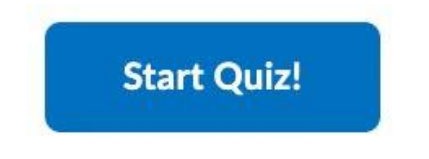

Due on Jan 11, 2025 11:59 PM

Figure 3: Blue button with "Start Quiz!" Text

4. Once you are done, select **Submit Quiz.** You will receive a submission confirmation along with your attempted score.

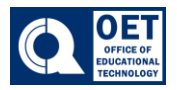

## Sample Quiz

| Page 1:          | Question 1 (1 point) | ✓ Saved                |
|------------------|----------------------|------------------------|
| 1                | Today is Friday      |                        |
| <u> </u>         | • True               |                        |
| Quiz Information | False                |                        |
|                  | Submit Quiz          | 1 of 1 questions saved |

Figure 4: Brightspace sample quiz with one true or false question answered as" True"